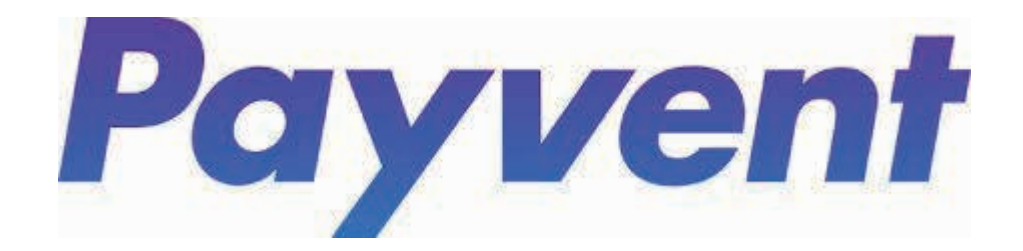

# 参加者マイページについて

Payvent 参加者マイページの使い方

以下の操作が可能です。

過去に申込みした全ての事前参加登録の確認 ・各事前参加登録の申込内容の確認・一部変更 ・お知らせ(大会事務局からのメール送信)の確認

### クレジットカード決済申込後

#### powered by **Payvent**

#### 第55回全国学校保健·学校医大会in宮崎 事前参加登録

お申込みを受付いたしました。ほどなくメールが届きますので、お申込みの内容をお確かめください。

#### お申込みが完了しました。

お申込み完了メールが届かない場合、再度お申込みをせずに主催にお問い合わせください。

#### 主催者

■大会事務局:公益社団法人宮崎県医師会
TEL 0985-22-5118 FAX 0985-27-6550
■ 運営事務局:有限会社 旅工房(受付時間平日10:00~17:00)
TEL 0985-31-5065 FAX 0985-31-5064
MAIL:school\_health55@school-health55.jp

#### ユーザーダッシュボード

お客様の今までのお申し込み履歴やイベント主催者からのお知らせを確認できます。

申し込み内容を確認

戻る

大会ホームページ「事前参加登録」のマイページボタン、または自動返信 メールからログイン可能です。

※申込代表者が、他の参加者(同行者)の登録を行った場合、他の参加者は 大会ホームページ「事前参加登録」のマイページよりログインしてください。

## 銀行振込申込後

#### powered by **Payvent**

第55回全国学校保健·学校医大会in宮崎 事前参加登録

お申込みを受付いたしました。ほどなくメールが届きますので、お申込みの内容をお確かめください。

お申込みを受け付けました。銀行振込をしてください。 お申込み受付メールが届かない場合、再度お申込みをせずに主催にお問い合わせください。

#### 主催者

■大会事務局:公益社団法人宮崎県医師会
TEL 0985-22-5118 FAX 0985-27-6550
■ 運営事務局:有限会社旅工房(受付時間平日10:00~17:00)
TEL 0985-31-5065 FAX 0985-31-5064
MAIL: school\_health55@school-health55.jp

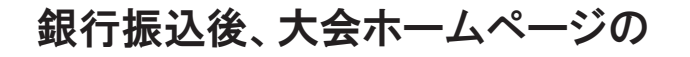

マイページ

よりログイン可能です。

## ログイン方法

### 下記のリンクからでもログイン可能です。 https://app.payvent.net/customers/sign\_in

|            | メールでログイン<br>メールアドレス<br>入力したメールアドレスに、ログイン用URLが届きます。                              |  |
|------------|---------------------------------------------------------------------------------|--|
|            | メールでログイン                                                                        |  |
|            | STEP1<br>申込時に入力したメールアドレスをご入力して「メールでログイン」<br>ボタンをタップしてください。                      |  |
|            | <b>STEP2</b><br>メールに記載されてある、ログインボタンをタップしてください。メ<br>ールが届かない場合、迷惑メールフォルダをご確認ください。 |  |
|            | 日本語 English                                                                     |  |
| 光山冬,― 和田地約 | *B84++                                                                          |  |

参加申込時のメールアドレスを入力すると、入力したメールアドレスにログインできるリンクが記載されたメールが届きます。

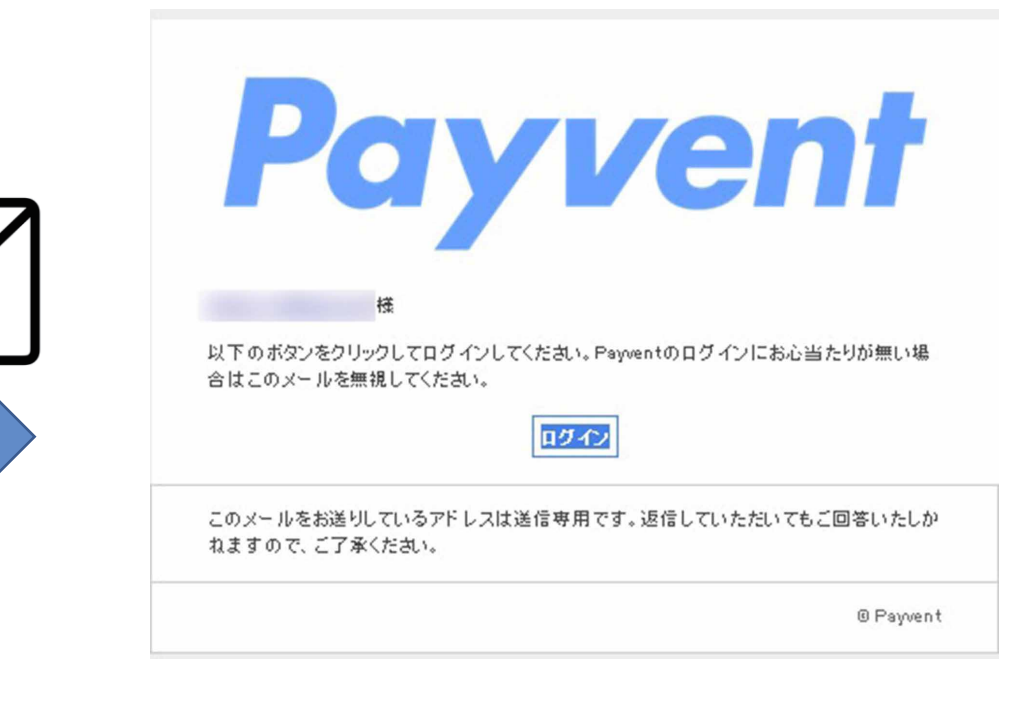

e-mail

### メールの「ログイン」ボタンをクリックするとログイン可能です。

## 参加イベントの確認

ログインすると事前参加登録の一覧の確認が可 能です。

| støurbs.jp | 参加イベント一覧   |                   |  |
|------------|------------|-------------------|--|
| 参加イベント一覧   | イベント名      | 申込日時              |  |
| お知らせ一覧     | 第4回 サンプル学会 | 2023年03月21日 17:19 |  |
| ログアウト      | 第3回 サンプル学会 | 2022年03月10日 12:06 |  |
|            | 第1回 サンプル学会 | 2023年03月21日 17:19 |  |
|            | 第0回 サンプル学会 | 2023年03月21日 17:19 |  |
|            |            |                   |  |
|            | G          | Urbs inc.         |  |
|            |            |                   |  |
|            |            |                   |  |
|            |            |                   |  |
|            |            |                   |  |
|            |            |                   |  |

イベントの申込内容の確認と入力情報の一部変更が可能

一覧画面のイベントをクリックすると、申込内容詳細の確認や入力 情報の一部変更申請が可能です。

運営事務局が参加者に通知するメールの内容も確認可能です。

一度登録したメンバーの変更(追加・キャンセル)や氏名の変更はで きません。運営事務局にご連絡ください。なお、一度入金された大会 参加費は返金できませんのでご了承ください。

### 通知は主に、大会後のオンデマンド配信を視聴する為 の「ID」と「パスワード」となります。

test@urbs.ip

ログアウト

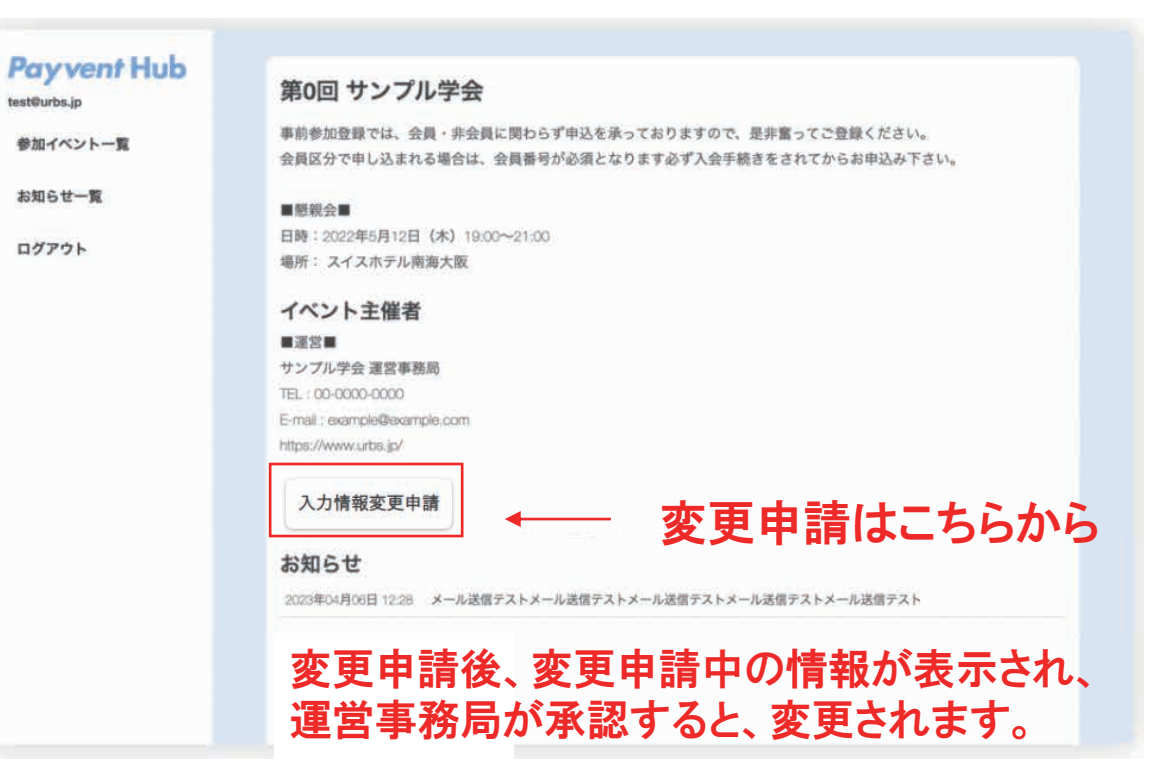